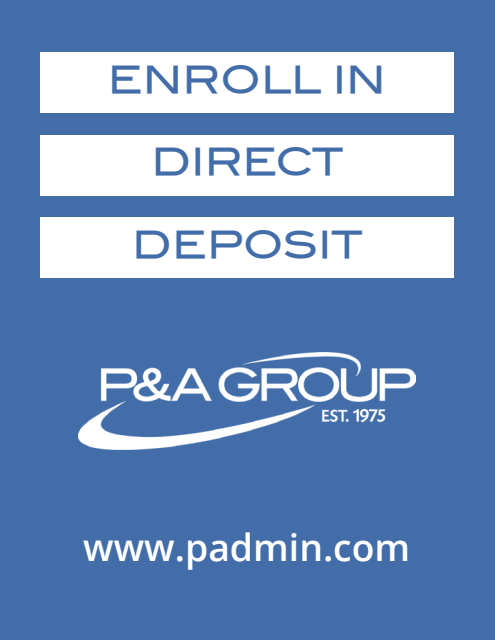

- Log into your secure P&A Group account at **www.padmin.com**. If this is your first time logging in, or if you are unsure how to log in, please reference P&A's "how to login instructions" or click <u>here</u>.
- 2 Once you're logged into your account, click **Direct Deposit** under Quick Links.

3 Choose your account type, enter your bank account information and click Submit. Please allow up to five business days to setup your direct deposit. If you need to change your direct deposit information, you may do so by following the same steps above.

| To enroll in direct deposit please fill out th<br>please click the "Submit" button below to :                                                                                                    | e form below as accurately as possible. Once complete,<br>submit the form.                                                                                                    |
|----------------------------------------------------------------------------------------------------|----------------------------------------------------------------------------------------------------|
| Account Type: O Checking                                                                                                    | Savings                                                                                                    |
| Bank Routing Number:                                                                                                    | 0                                                                                                    |
| Bank Name:                                                                                                    |                                                                                                    |
| Bank Account Number:                                                                                                    | 0                                                                                                    |
| Verify Bank Account Number:                                                                                                    |                                                                                                    |
| User Agreement<br>By closing subumb button below I authorize P&A<br>reimbursements directly into my bank account I<br>due to error or any other reason, Lauthorize P&A<br>Administrative Services, Inc. I understand that m<br>the transaction has been sent to the bank for pn<br>I understand that this authorization will remain<br>that it is my represolutivity notify R&A of all fur<br>P&A of changes of this nature, I will be responsib | Administrative Services, Inc. and the bank listed above to deposit my claim<br>sted above. If funds to which I am not entified are deposited to my account<br>Administrative Services, Inc. to direct the bank to resum and funds to P&A.<br>y deposit may not be redired to my account for up to 2 business days after<br>cossing.<br>In effect unless I advise P&A that I have revoked it. Furthermore, I understand<br>ure changes to my bank account number. If I fail to notif<br>le for reimbursing P&A for all applicable bank charges. |
|                                                                                                    |                                                                                                    |

## **P&A CUSTOMER SERVICE**

HOURS: Monday - Friday, 8:30 am - 10:00 pm ET | PHONE: (800) 688-2611 | WEB: www.padmin.com

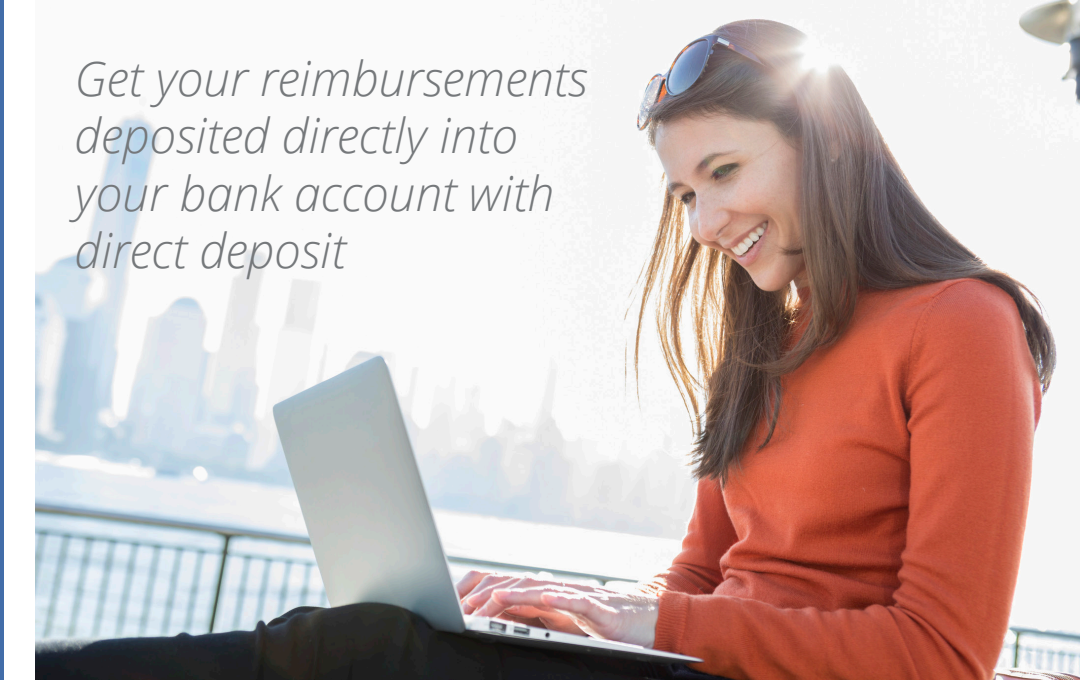

🖸 Onlin

V

宿 1-800-688-2611 🖓 Online Chat

Search

About Us

Q

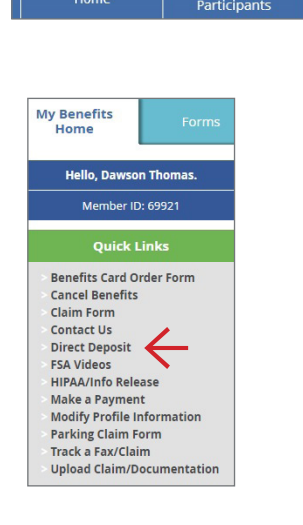

P&A GROUP